# SAPPHIRE™ ( € Przenośny powiększalnik wideo

Instrukcja obsługi

Dystrybutor:

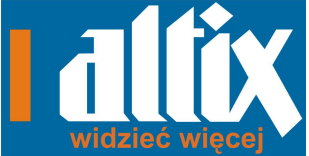

ALTIX Sp. z o.o. UI. Chlubna 88 03-051 WARSZAWA TPSA tel. 022 676 90 95 / 30 Fax. 022 676 58 22 Infolinia : 0800 100 102 e-mail: biuro@altix.pl, altix@altix.pl, office@altix.pl, altixhelp@altix.pl

Altix Sp. z o.o.

#### Spis treści

| <b>1</b>                          |
|-----------------------------------|
| <b>5</b><br>6<br>7                |
| <b>11</b><br>11<br>14<br>19<br>20 |
| <b>21</b><br>23<br><b>25</b>      |
|                                   |

| Rozkładanie podstawki do pisania          | 26 |
|-------------------------------------------|----|
| Sprzet                                    | 29 |
| 1 – Przycisk zasilania (Zielony)          |    |
| 2 – Gniazdo zasilania                     |    |
| 3 – Sygnalizator LED stanu baterii        | 34 |
| 4 – Zagłębienie na kciuk                  |    |
| 5 – Gniazdo TV (Żółte)                    | 35 |
| 6 – Przycisk wyboru koloru (Niebieski)    | 35 |
| 7 – Suwak powiększenia (Żółty)            |    |
| 8 – Przycisk zamrożenia ekranu (Czerwony) |    |
| 9 – Podstawka do pisania                  |    |
| 10 – Okno kamery                          |    |
| 11 – Ekran LCD                            | 37 |
| Podłączanie SAPPHIRE do telewizora        |    |
| Używanie SAPPHIRE                         | 41 |

| Co to jest Tryb Wideo?                  | 41 |
|-----------------------------------------|----|
| Aktywacja trybu wideo                   | 42 |
| Wybieranie trybu wideo                  | 45 |
| Resetowanie trybów wideo                | 45 |
| Przeglądanie wszystkich trybów wideo    | 45 |
| Zwiększanie i zmniejszanie powiększenia | 46 |
| Zamrożenie ekranu                       | 46 |
| Tryby wideo                             | 48 |
| Serwis i wsparcie techniczne            | 51 |
| Problemy techniczne                     | 53 |
|                                         |    |

Ostatnia aktualizacja instrukcji: 25.09.2012

## Przegląd

Bieżący rozdział zawiera opis lokalizacji komponentów urządzenia SAPPHIRE™ oraz sygnalizacji LED.

Więcej informacji można znaleźć w sekcji Sprzęt na stronie 29.

Informacje o ładowaniu, otwieraniu oraz włączaniu SAPPHIRE można znaleźć na stronach 11, 14 i 19 w sekcji Szybki Start.

**UWAGA:** Należy pamiętać o naładowaniu SAPPHIRE przed rozpoczęciem pracy z urządzeniem. Przy wyłączonym urządzeniu czas ładowania baterii ulega skróceniu. Przed pierwszym uruchomieniem urządzenia należy je ładować przez około 4 godziny. Więcej informacji można znaleźć na stronach 11 i 20.

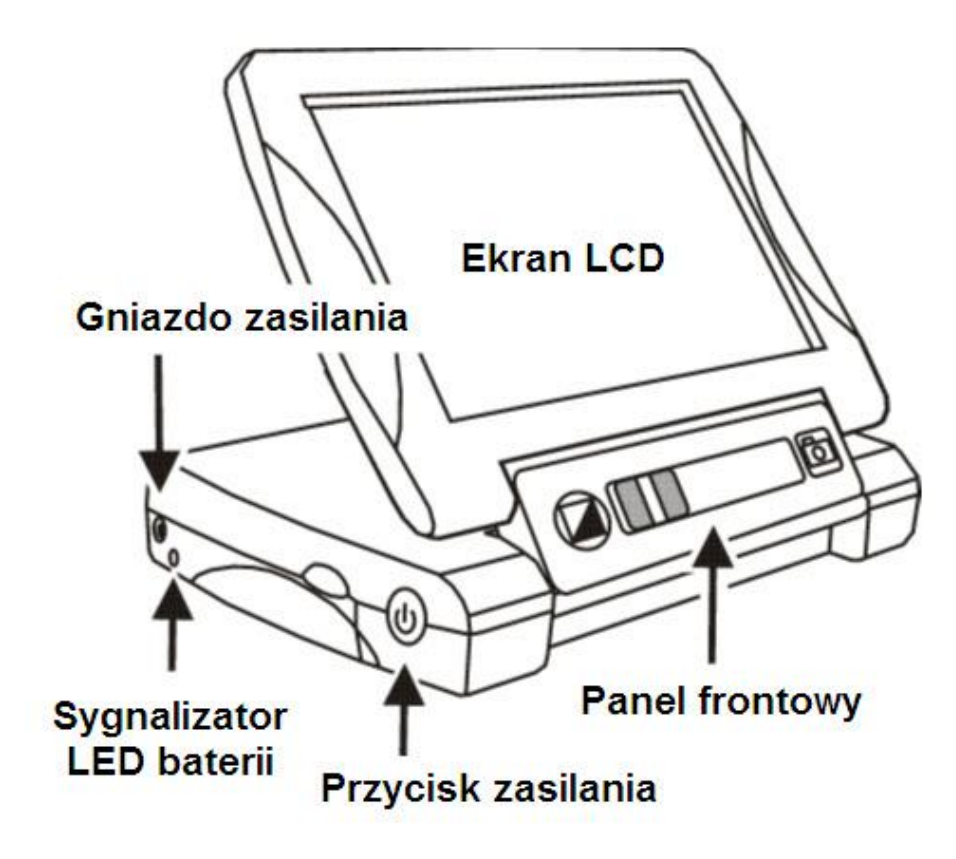

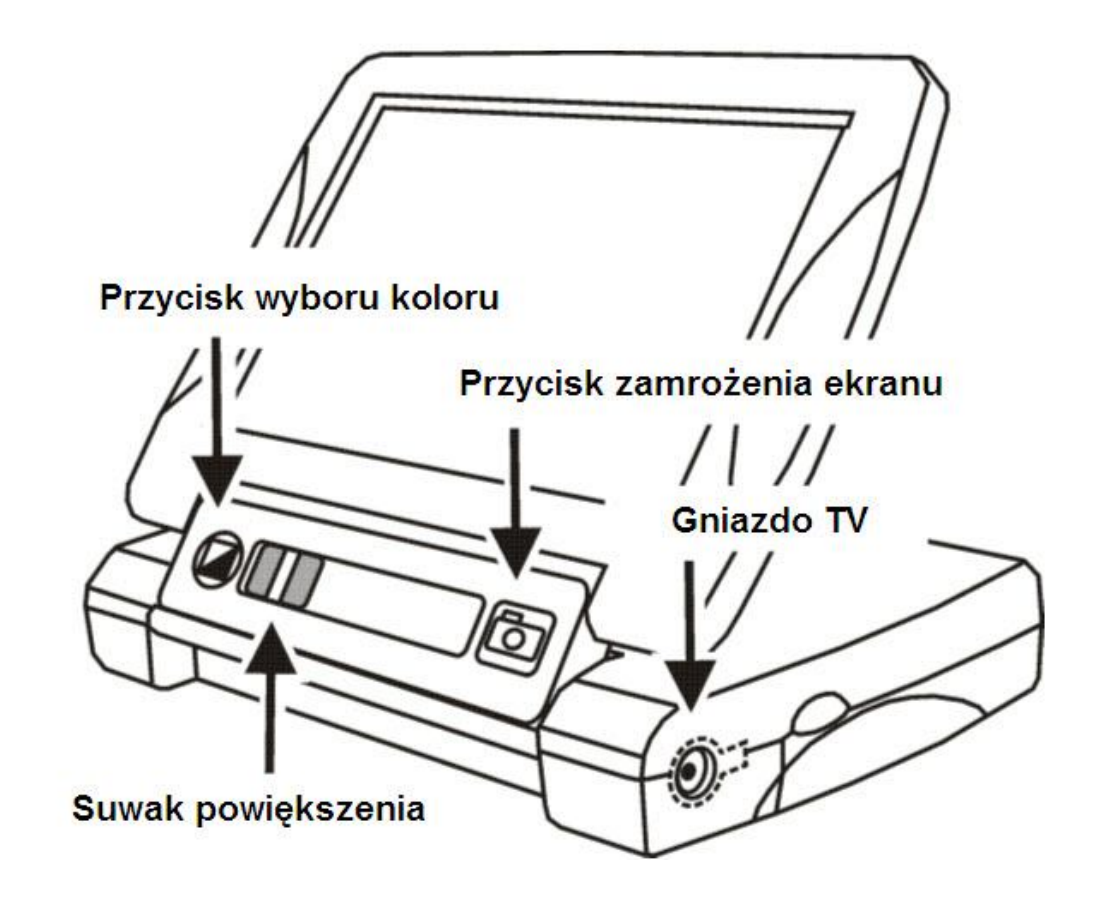

## Opis sygnalizacji LED

| Stan LED                 | Opis                                                                           |
|--------------------------|--------------------------------------------------------------------------------|
| Zielony - Ciągły         | Bateria naładowana - podłączony<br>zasilacz                                    |
| Zielony - Migający       | Ładowanie baterii - podłączony zasilacz                                        |
| Czerwony -<br>Migający   | Niski stan baterii                                                             |
| Czerwony - Ciągły        | Błąd - odłącz zasilacz, poczekaj kilka<br>sekund i podłącz go ponownie         |
| Brak sygnalizacji<br>LED | Bateria naładowana, zasilacz<br>niepodłączony lub urządzenie jest<br>wyłączone |

## Wstęp

Gratulujemy zakupu powiększalnika SAPPHIRE! SAPPHIRE to przenośny powiększalnik wideo, który pozwala na powiększenie wydrukowanego tekstu od 3.4 do 16 razy. Urządzenie zostało zaprojektowane ze specjalnym uwzględnieniem praktycznych potrzeb użytkowników cierpiących na degeneracje plamki, jaskrę, barwnikowe zwyrodnienie siatkówki, kataraktę oraz inne przyczyny słabego widzenia.

SAPPHIRE jest bardzo łatwy w użyciu nawet dla osób mało orientujących się w technologii. Wciśnij jeden przycisk, aby włączyć urządzenie, umieść go nad dowolnym przedmiotem i dostosuj powiększenie do własnych potrzeb za pomocą żółtego suwaka **Powiększenia**. Powiększony obraz będzie widoczny na wyświetlaczu urządzenia.

SAPPHIRE posiada jasny, wysoko kontrastowy, siedmio calowy ekran LCD, 23 kolorowe tryby wideo, ładowalna bateria i podstawka do pisania. Urządzenie można też podłączyć do telewizora, co jeszcze bardziej powiększy oglądany obszar. Ergonomiczne wykonanie czyni go łatwym w użyciu i przenoszeniu.

## Co w komplecie?

Zanim rozpoczniesz używanie powiększalnika SAPPHIRE wyjmij wszystkie elementy znajdujące się w pudełku. Zidentyfikuj każdy element według poniższej listy.

Elementy wchodzące w skład wyposażenia urządzenia SAPPHIRE:

- Przenośny powiększalnik wideo SAPPHIRE
- Zasilacz AC oraz przewód zasilania

- Przewód wideo do podłączenia telewizora
- Futerał z paskiem na ramię
- Ściereczka do soczewek
- Instrukcja obsługi SAPPHIRE

#### Bezpieczeństwo i konserwacja

Aby utrzymać urządzenie SAPPHIRE w dobrym stanie, należy przestrzegać poniższych zasad:

Przed rozpoczęciem używania powiększalnika zapoznaj się z instrukcją obsługi SAPPHIRE.

- Nie próbuj naprawiać urządzenia samemu i nie otwieraj jego obudowy. Produkt nie zawiera części serwisowanych przez użytkownika.
- Utrzymuj urządzenie SAPPHIRE z dala od mokrych powierzchni, deszczu oraz innych źródeł wody. Nie zanurzaj SAPPHIRE w wodzie.
- Staraj się korzystać z urządzenia SAPPHIRE w miejscach o temperaturze pomiędzy 10° i 40° C.
- Nie przechowuj urządzenia w miejscach narażonych na skrajne temperatury, jak np. zaparkowany samochód.
- Nie używaj dużej siły podczas podłączania przewodu zasilacza lub wideo. Prawidłowe końcówki łatwo zajmują swoje miejsce w gnieździe.

- Do ładowania baterii używaj zasilacza dołączonego w komplecie z powiększalnikiem SAPPHIRE. Inne zasilacze mogą uszkodzić urządzenie.
- Wyłącz urządzenie, odłącz przewód zasilania oraz przed rozpoczęciem czyszczenia ekranu lub kamery, nanieś niewielką ilość delikatnego środka czyszczącego na miękką ściereczkę (nie używaj ręcznika papierowego) i delikatnie wycieraj; poniżej dozwolone środki czyszczące:
  - Woda
  - Alkohol izopropylowy (nie używać alkoholu etylowego)
  - Ocet rozcieńczony wodą w proporcji 1 do 10

#### UWAGA:

Podczas czyszczenia staraj się nie uciskać mocno ekranu. Nie nakładaj środka czyszczącego bezpośrednio na ekran. Nie używaj środków czyszczących zawierających następujące substancje: aceton, alkohol etylowy, kwas etylowy, amoniak i chlorek metylenu.

Urządzenie powinno być wyłączone również podczas czyszczenia reszty urządzenia. Używaj miękkiej ściereczki zwilżonej wodą lub delikatnym detergentem. Nie używaj alkoholu, rozpuszczalników, kwasów oraz aerozolów.

## Szybki start

#### Ładowanie baterii

UWAGA: Należy pamiętać o naładowaniu SAPPHIRE przed rozpoczęciem pracy z urządzeniem po raz pierwszy. Przy wyłączonym urządzeniu czas ładowania baterii ulega skróceniu.

Aby naładować urządzenie, wykonuj następujące czynności:

 Umieść mniejszy koniec przewodu zasilacza w gnieździe zasilania. Gniazdo znajduje się obok przycisku zasilania U i sygnalizatora LED.

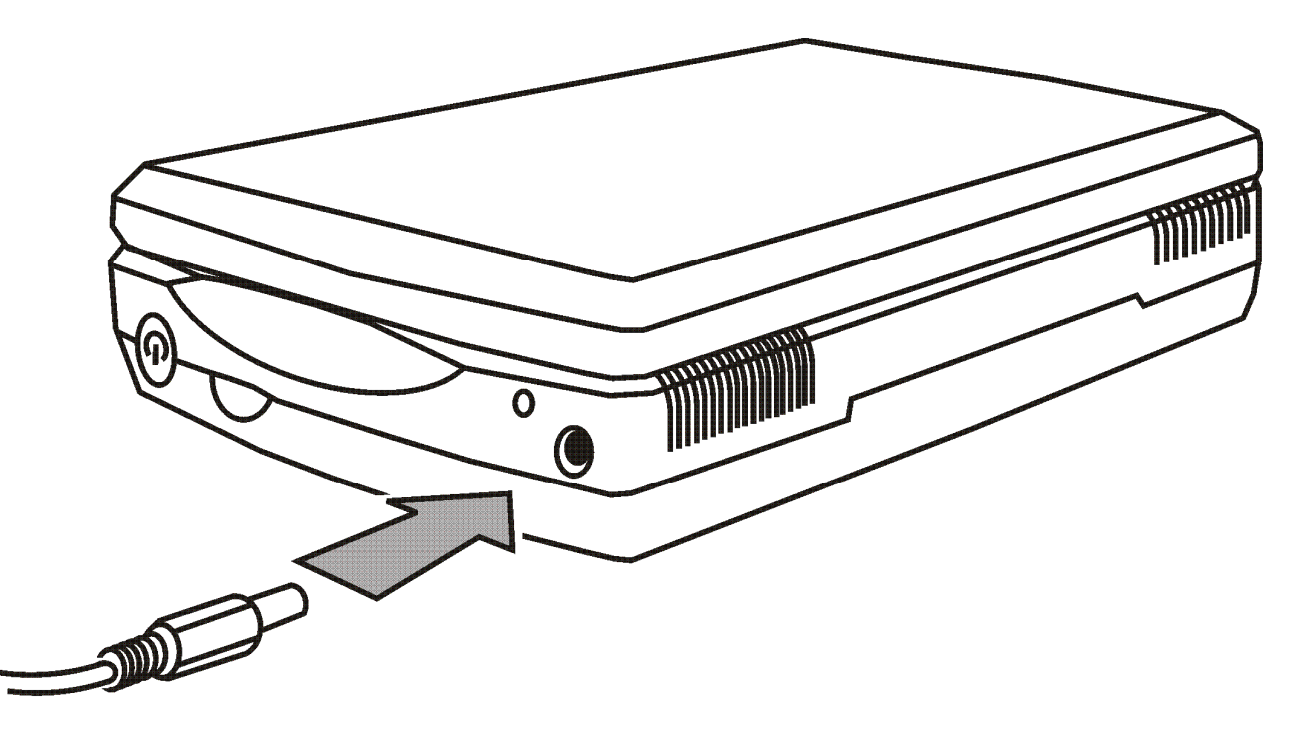

Podłączanie zasilacza do urządzenia SAPPHIRE

2. Umieść drugi koniec przewodu zasilacza w gnieździe sieciowym.

Lampka LED sygnalizująca stan baterii zacznie migać w kolorze zielonym, co oznacza ładowanie baterii. Więcej informacji o stanach sygnalizatorów LED można znaleźć w sekcji *Opis sygnalizacji LED* na stronie 4.

3. Po naładowaniu baterii sygnalizator LED przestanie migać i będzie świecił stałym zielonym światłem. Odłącz zasilacz od urządzenia SAPPHIRE. Lampka sygnalizatora LED baterii wyłączy się.

Po naładowaniu baterii SAPPHIRE działa bez przerwy przez 4 godziny. Czerwony, migający sygnalizator LED oznacza niski stan baterii. Podłącz zasilacz w celu ponownego naładowania baterii.

### Otwieranie SAPPHIRE

Aby otworzyć urządzenie, wykonuj następujące czynności:

- 1. Jedną ręką przytrzymaj powiększalnik lub umieść go na płaskiej powierzchni.
- 2. Umieść kciuk drugiej ręki w zagłębieniu na boku urządzenia i podnieś ekran LCD, jak pokazano na poniższej ilustracji.

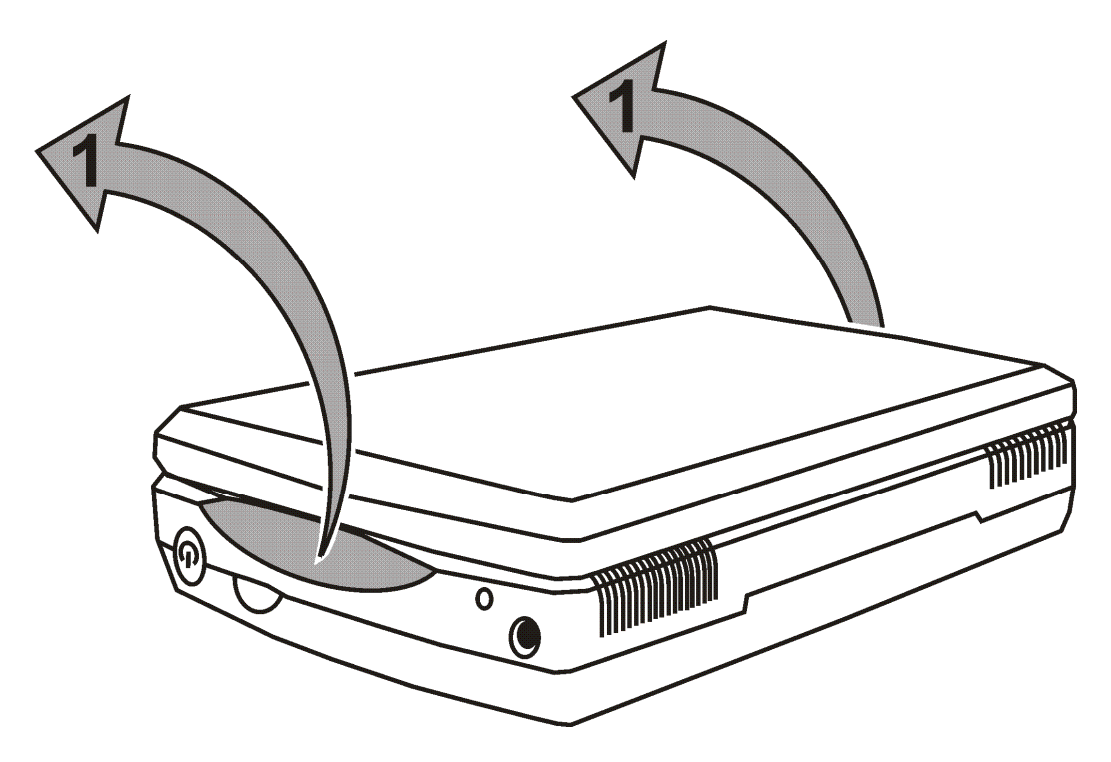

Umieść kciuk w zagłębieniu, aby otworzyć ekran SAPPHIRE

3. Unieś ekran LCD i kontynuuj obracanie go, jak pokazano na poniższej ilustracji.

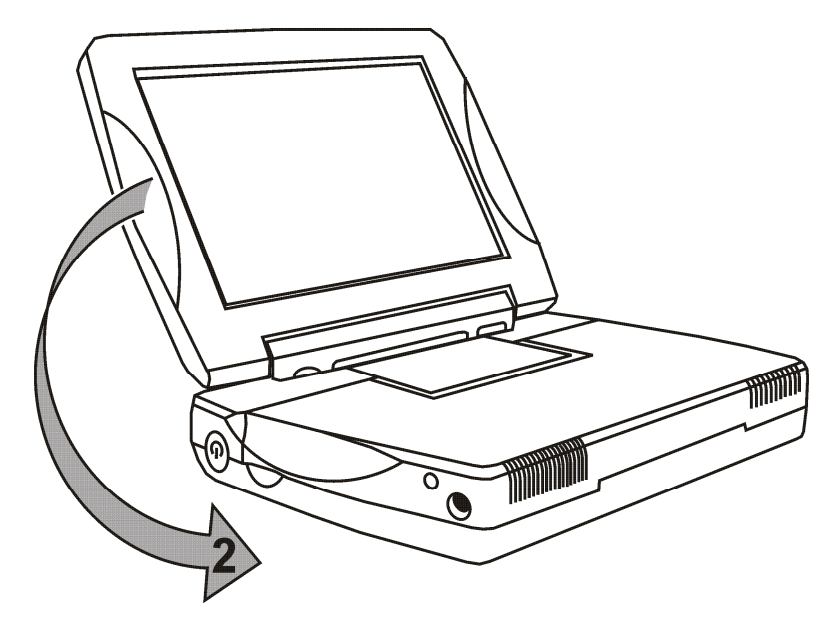

SAPPHIRE z podniesionym ekranem LCD

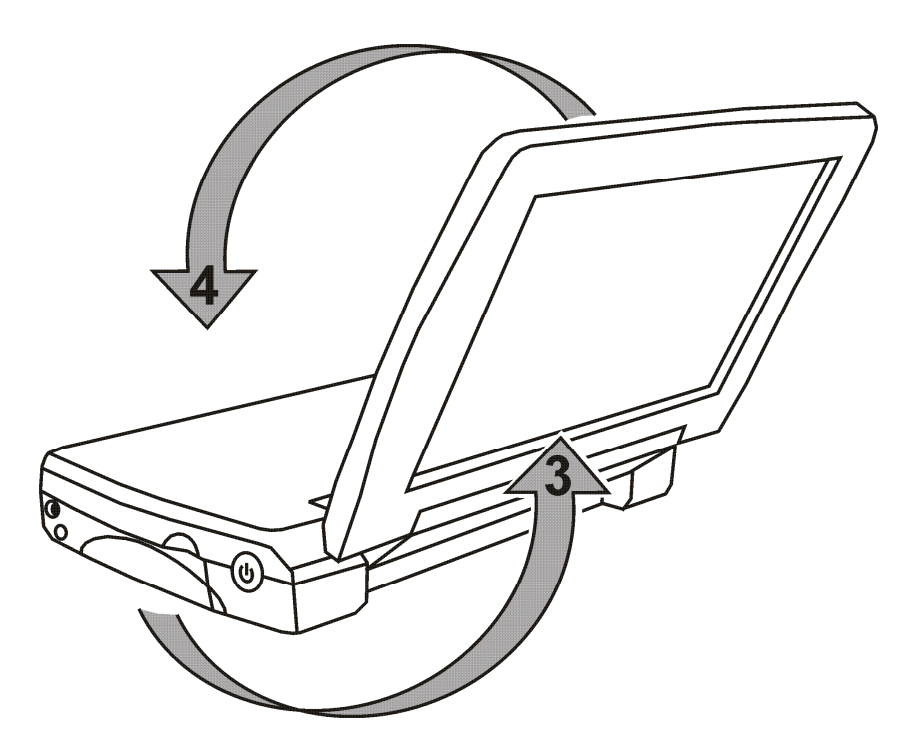

Obracanie ekranu LCD

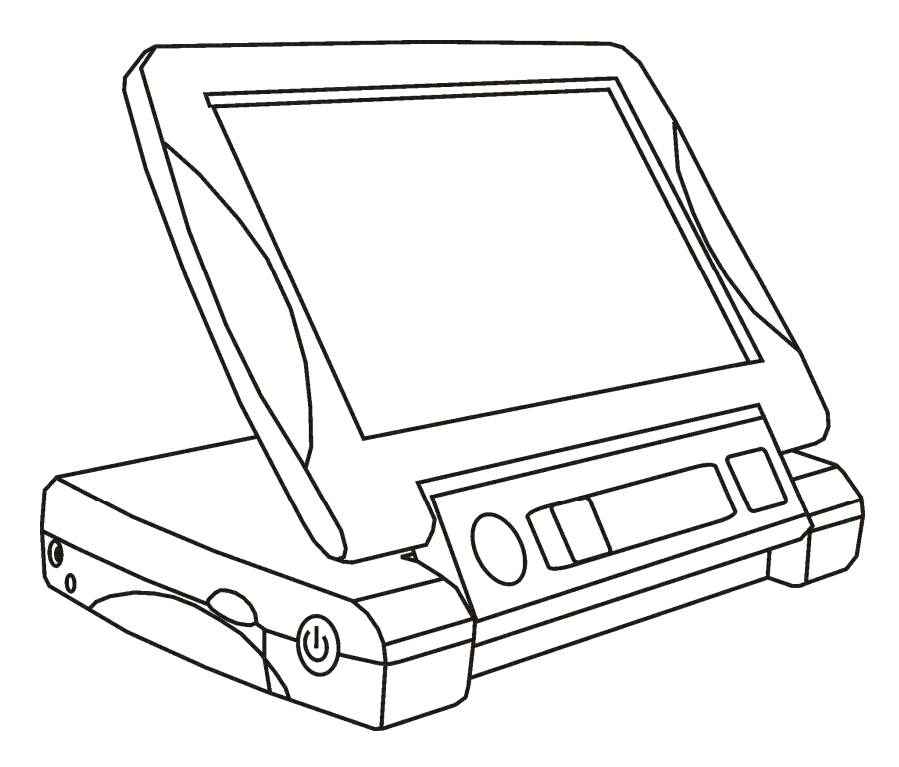

SAPPHIRE w pozycji do pisania

#### Włączanie i wyłączanie SAPPHIRE

- 1. Upewnij się czy urządzenie jest naładowane jak opisano w sekcji Ładowanie baterii na stronie 11.
- 2. Wciśnij i przytrzymaj zielony przycisk **Zasilania** <sup>(1)</sup> na boku powiększalnika do momentu pojawienia się na ekranie logo Freedom Scientific.
- 3. Po kilku sekundach ekran LCD wyświetli widok, który rejestruje kamera.
- 4. Ikona stanu baterii pojawi się w prawym górnym rogu ekranu LCD na około 10 sekund. Jeśli stan baterii jest równy lub mniejszy niż 20 procent, ikona pozostaje widoczna na ekranie. Jeśli stan baterii jest większy niż 20 procent, ikona znika z ekranu.

#### Ikona stanu baterii

Jeśli stan baterii urządzenia jest równy lub mniejszy niż 20 procent, ikona pozostaje widoczna na ekranie.

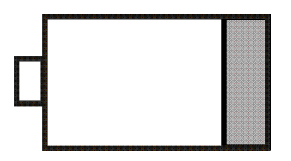

Jeśli stan baterii jest większy niż 20 procent, ikona pojawia się na ekranie na około 10 sekund po włączeniu urządzenia SAPPHIRE.

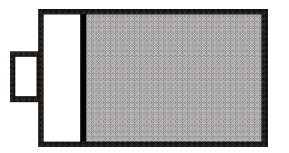

## Czytanie z SAPPHIRE

Po naładowaniu baterii urządzenie jest gotowe do rozpoczęcia pracy. Funkcje powiększalnika pozwalają na odczytywanie oraz przeglądanie listów, menu, map, zdjęć, metek, rozkładów jazdy, programów telewizyjnych, przepisów, składników oraz wiele innych.

Aby czytać z urządzeniem SAPPHIRE, wykonuj następujące czynności:

- 1. Otwórz i ustaw urządzenie w pozycji do czytania jak pokazano w sekcji *Pozycja do czytania* na stronie 23, oraz włącz SAPPHIRE.
- 2. Podczas czytania książki, listu lub innego drukowanego dokumentu umieść powiększalnik na płaskiej powierzchni jak stół lub biurko.

- 3. Następnie, umieść SAPPHIRE nad tekstem, który chcesz przeczytać. Urządzenie pokazuje na ekranie powiększony obraz wszystkiego, co się pod nim znajduje.
- Dostosuj poziom powiększenia za pomocą żółtego suwaka Powiększenia oraz wybierz fałszywy kolor za pomocą niebieskiego, okrągłego przycisku Wyboru koloru.

**Wskazówka:** Te funkcje są szczegółowo opisane w sekcji *Sprzęt* na stronie 29.

5. Przesuwaj urządzenie powoli w prawą stronę, aby czytać do końca linii. Przesuń urządzenie w dół oraz w lewo, aby czytać od początku linii tekstu. Kontynuuj czytanie za pomocą powiększalnika SAPPHIRE.

#### Pozycje do czytania

Poniższa ilustracja przedstawia różne pozycje do czytania SAPPHIRE.

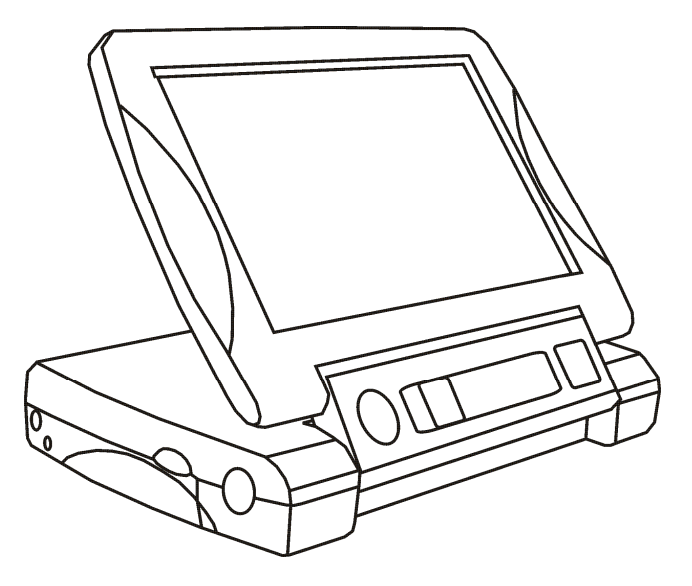

Pozycja do czytania z SAPPHIRE nad czytanym materiałem

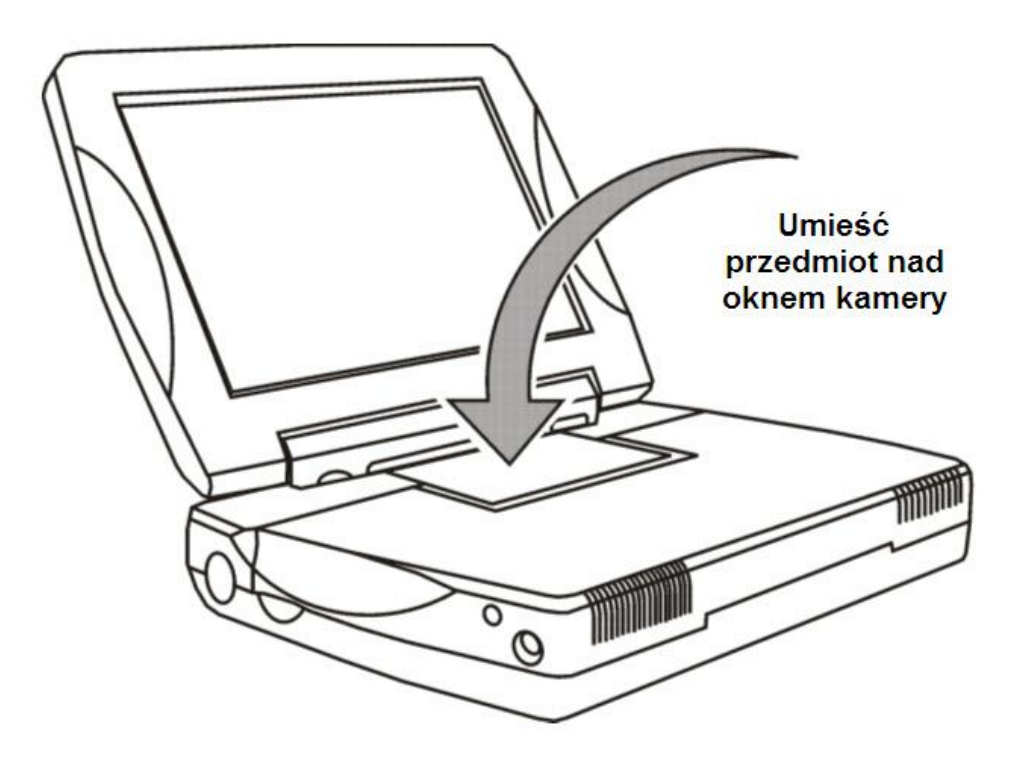

Pozycja do odczytywania napisów na przedmiotach

## Pisanie z SAPPHIRE

Powiększalnik SAPPHIRE można również używać do podpisywania czeków i innych dokumentów, formularzy, pisania notatek i innych.

Podstawka do pisania jest częścią urządzenia SAPPHIRE. Pozwala ona na uniesienie części urządzenia pozostawiając wystarczającą ilość miejsca na palce oraz długopis, ołówek lub inne małe narzędzie do pisania. Na ekranie urządzenia możesz obserwować swoją rękę podczas pisania lub innej pracy.

#### Rozkładanie podstawki do pisania

Aby używać podstawki do pisania, wykonuj następujące czynności:

- 1. Upewnij się czy urządzenie SAPPHIRE jest otwarte jak opisano w sekcji *Otwieranie SAPPHIRE* na stronie 14.
- 2. Umieść kciuk w zagłębieniu na boku urządzenia i podnieś ekran LCD do momentu usłyszenia zatrzasku w pozycji, jak na poniższej ilustracji.

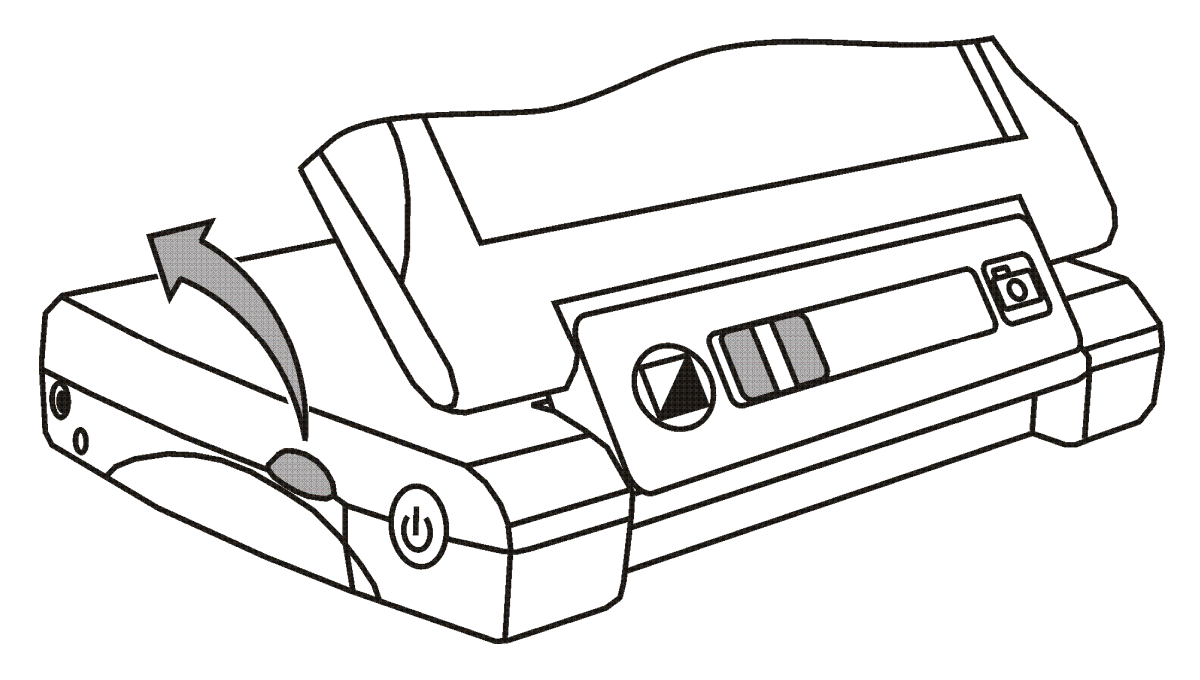

Użyj małego wgłębienia do otwarcia podstawki do pisania

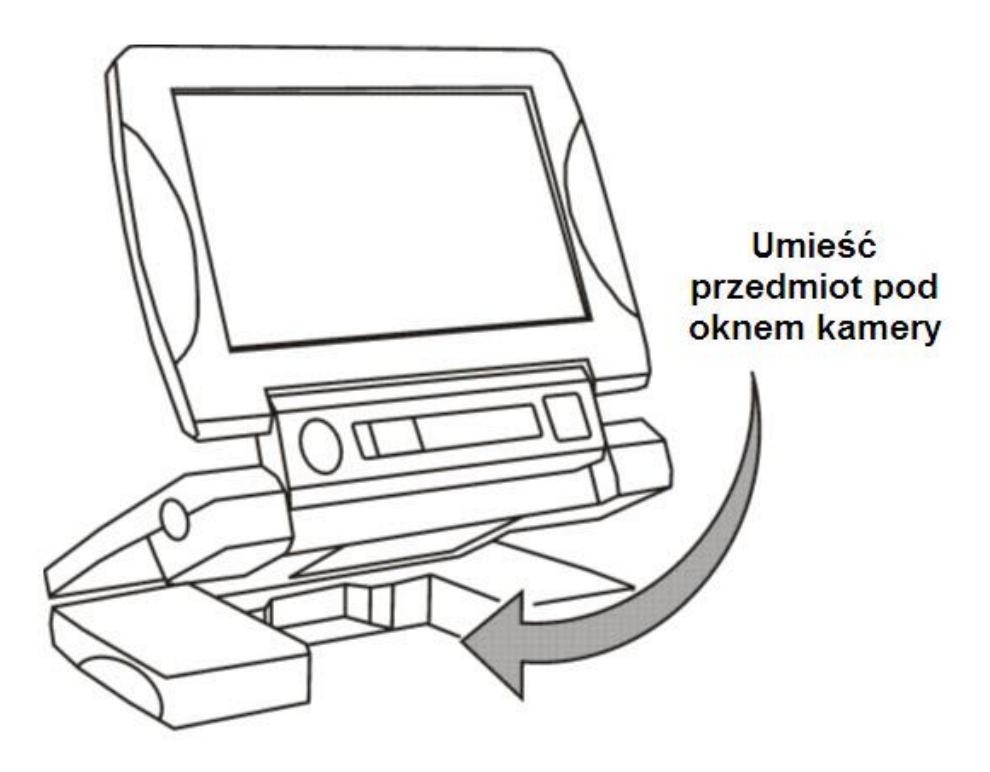

SAPPHIRE z otwartą podstawką do pisania

## Sprzęt

Do identyfikacji części urządzenia używaj ilustracji z numerami elementów. Więcej informacji można znaleźć na stronie 33.

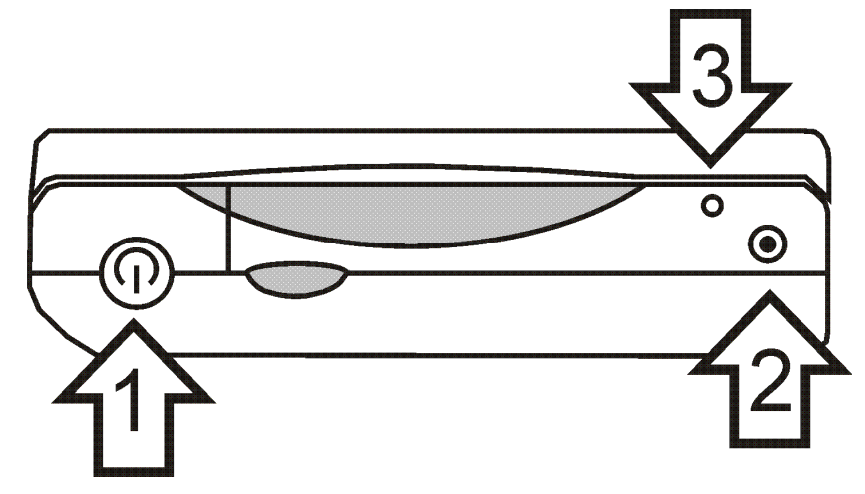

1 – Przycisk zasilania; 2 – gniazdo zasilania; 3 – LED

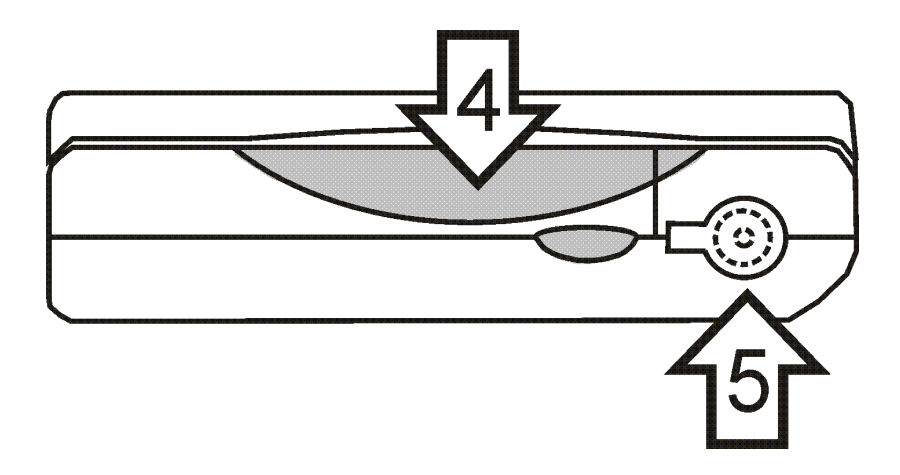

4 – Zagłębienie do otwarcia urządzenia; 5 – gniazdo TV umieszczone pod osłoną

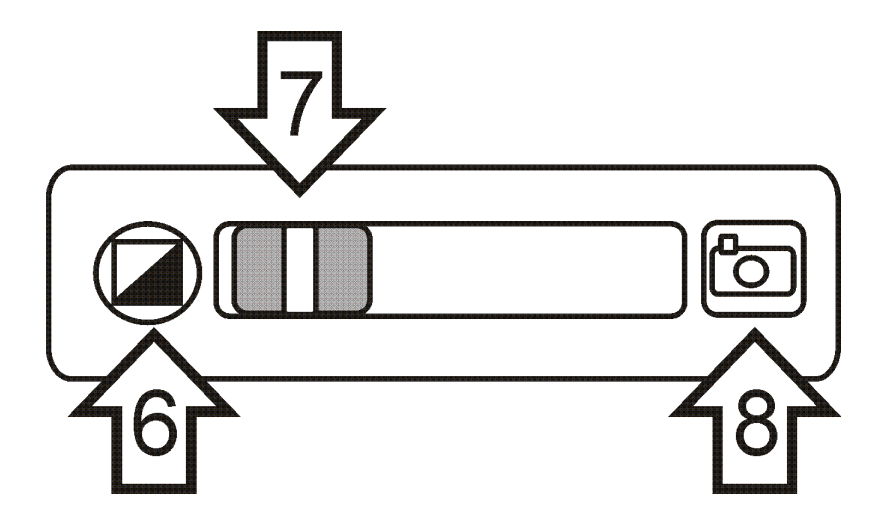

6 – Przycisk wyboru koloru; 7 – Suwak powiększenia; 8 – Przycisk zamrożenia ekranu

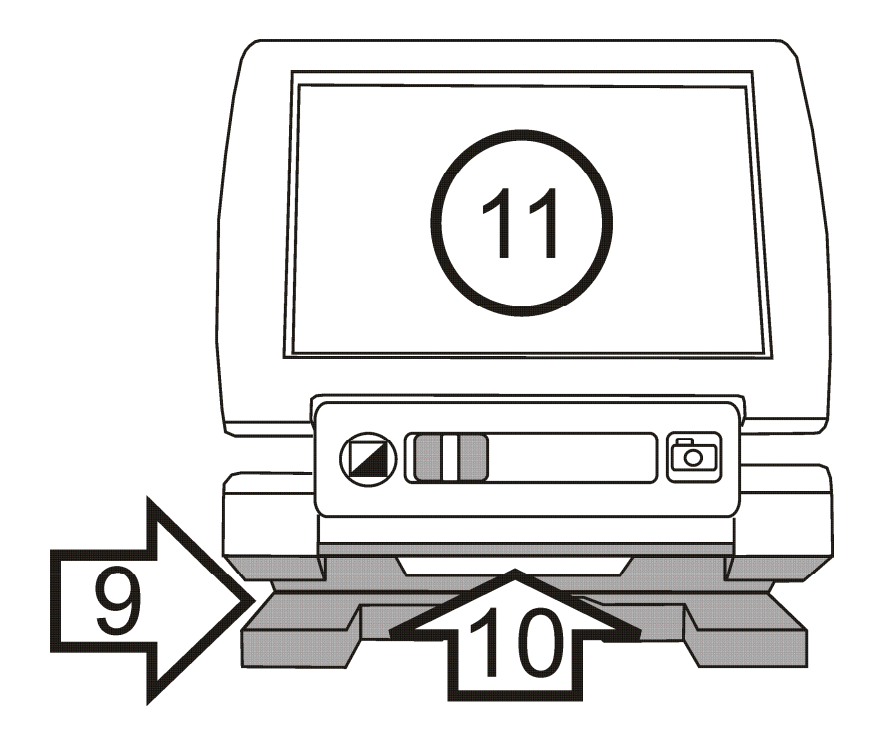

9 – Podstawka do pisania; 10 – okno kamery; 11 – ekran LCD

## 1 – Przycisk zasilania (Zielony)

Wciśnij zielony przycisk **Zasilania**<sup>(J)</sup>, aby włączyć urządzenie. Wciśnij ponownie zielony przycisk **Zasilania**, aby wyłączyć urządzenie.

## 2 – Gniazdo zasilania

Umieść końcówkę przewodu zasilacza w małym, okrągłym porcie z boku urządzenia SAPPHIRE. Do tego portu można podłączać tylko zasilacz załączony z urządzeniem. Informacje o ładowaniu baterii można znaleźć na stronie 11.

#### 3 – Sygnalizator LED stanu baterii

Sygnalizator LED stan baterii znajduje się z boku powiększalnika, obok gniazda zasilania. Kiedy stan baterii jest niski, lampka LED miga w kolorze czerwonym i w prawym górnym rogu ekranu LCD pojawia się ikona stanu baterii. Zielony, migający sygnalizator LED oznacza ładowanie baterii. Sygnalizator LED przestaje migać po zakończeniu procesu ładowania baterii. Sygnalizator LED zgaśnie po odłączeniu przewodu zasilania od urządzenia. Więcej informacji o sygnalizatorze LED można znaleźć w sekcji *Opis sygnalizacji LED* na stronie 4.

#### 4 – Zagłębienie na kciuk

Umieść kciuk w zagłębieniu i unieś ekran LCD, aby otworzyć SAPPHIRE. Użyj małego wgłębienia do otwarcia podstawki do pisania.

#### 5 – Gniazdo TV (Żółte)

Użyj gniazda wideo RCA do podłączenia SAPPHIRE do telewizora. Używaj załączonego przewodu z żółtymi końcówkami.

## 6 – Przycisk wyboru koloru (Niebieski)

Wybierz kontrastowe kolory, które najlepiej ułatwiają ci czytanie tekstu.

Wciśnij niebieski przycisk **Wybór koloru**, aby przełączać kolory. Urządzenie posiada pięć domyślnych trybów wideo: normalny, czarny na białym, biały na czarnym, żółty na niebieskim i żółty na czarnym. Pierwsze trzy tryby to kolory systemowe, których nie można zmienić. Listę trybów wideo można znaleźć w sekcji *Tryby wideo* na stronie 48.

## 7 – Suwak powiększenia (Żółty)

Używaj suwaka znajdującego się na frontowym panelu do zwiększania lub zmniejszania powiększenia. Duże powiększenie pozwala odczytywać tekst pisany małą czcionką lub szczegóły ilustracji. Małe powiększenie pozwala zobaczyć większy obszar na ekranie. Przesuń żółty suwak **Powiększenia** w prawo, aby zwiększyć powiększenie. Przesuń żółty suwak **Powiększenia** w lewo, aby zmniejszyć powiększenie.

## 8 – Przycisk zamrożenia ekranu (Czerwony)

Wciśnij przycisk zamrożenia ekranu , aby zamrozić bieżący obraz ekranu. Wciśnij ponownie, aby wyłączyć tryb zamrożenia ekranu. Zobacz sekcję *Zamrażanie obrazu* na stronie 46, aby uzyskać więcej informacji o tej funkcji.

#### 9 – Podstawka do pisania

Otwórz podstawkę do pisania, aby pisać lub pracować z powiększanymi elementami. Zobacz sekcję *Rozkładanie podstawki do pisania* na stronie 26, aby uzyskać więcej informacji.

#### 10 – Okno kamery

Okno zabezpiecza soczewki kamery, która powiększa elementy umieszczone pod nią.

#### 11 – Ekran LCD

Urządzenie jest wyposażone w siedmio calowy, płaski, ciekło-krystaliczny wyświetlacz LCD. Wyświetla on na ekranie tekst lub inne elementy w ustawiona przed kamerą.

## Podłączanie SAPPHIRE do telewizora

Do uzyskania większego powiększenia, urządzenie można podłączyć do telewizora za pomocą załączonego przewodu wideo. Aby podłączyć urządzenie SAPPHIRE do telewizora, wykonuj następujące czynności:

1. Umieść żółtą wtyczkę RCA przewodu wideo w gnieździe telewizyjnym urządzenia, jak pokazano na poniższej ilustracji.

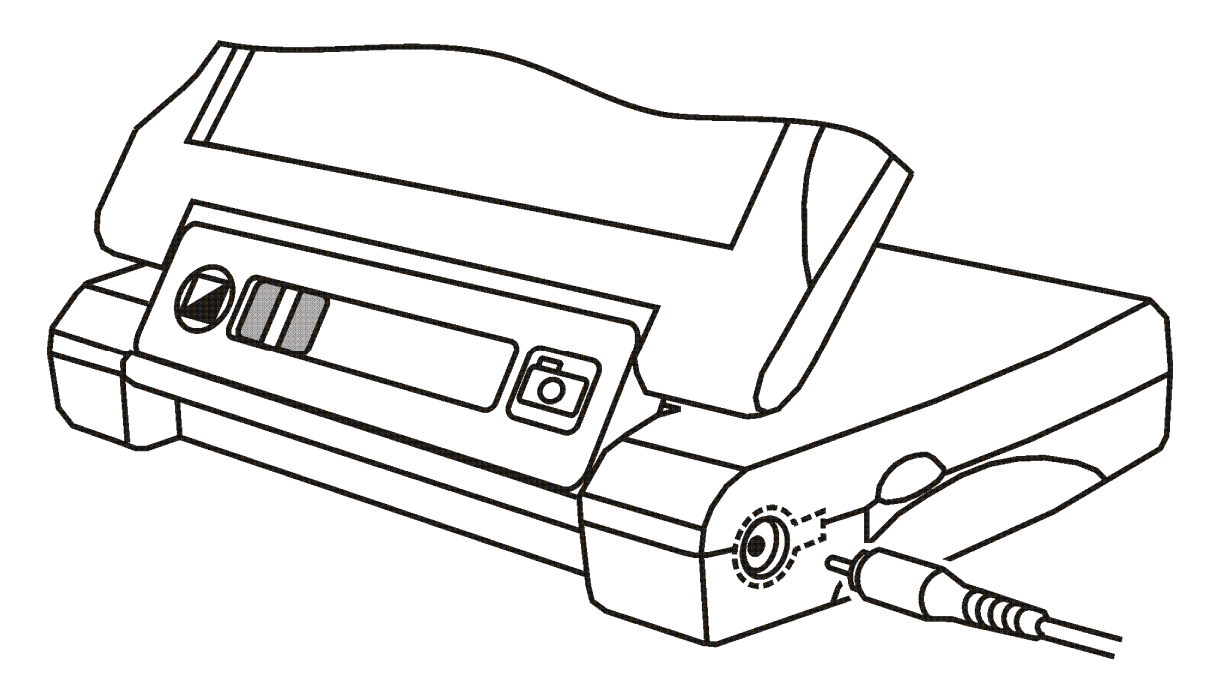

Podłączanie końcówki przewodu wideo do SAPPHIRE

- 2. Drugą wtyczkę przewodu wideo należy umieścić w gnieździe wideo telewizora oznaczonym kolorem żółtym. Sprawdź instrukcję obsługi telewizora, aby uzyskać informacje o lokalizacji gniazd wideo.
- 3. Włącz telewizor. Jeśli jest taka potrzeba, przełącz telewizor na odpowiedni kanał wejściowy. Powiększony obraz będzie widoczny na ekranie telewizora oraz na wyświetlaczu urządzenia.

## Używanie SAPPHIRE

#### Co to jest Tryb Wideo?

Tryb wideo to zdefiniowana kombinacja kolorów (np. żółty tekst na niebieskim tle), które można wybrać podczas oglądania elementu za pomocą SAPPHIRE. Urządzenie posiada 23 różne tryby wideo. Pierwsze trzy pozycje trybu wideo to - normalny, czarny na białym, biały na czarnym - nie można ich zmienić i są zawsze dostępne.

Za pomocą czynności opisanych w bieżącej sekcji, można wybrać i aktywować dowolny z 20 innych trybów wideo. Po aktywacji trybu wideo (zobacz *Aktywacja trybów wideo* na stronie 42), można go włączyć za pomocą przycisku **Wybór koloru**.

Aby szybko przejrzeć wszystkie kolory i tryby wideo SAPPHIRE, zobacz sekcję *Przeglądanie wszystkich trybów wideo* na stronie 45, lub przejdź do listy trybów wideo na stronie 48.

### Aktywacja trybu wideo

Domyślnie SAPPHIRE posiada pięć zdefiniowanych i gotowych do pracy trybów wideo. Tryb wideo musi zostać aktywowany, aby można było z niego korzystać.

Aby aktywować tryby wideo, wykonuj następujące czynności:

Wciśnij i przytrzymaj niebieski przycisk Wybór koloru i czerwony przycisk Zamrożenie ekranu przez około 8 sekund do momentu pojawienia się na ekranie znaku zaznaczenia V lub X w dolnym lewym rogu.

2. Wciśnij niebieski przycisk **Wybór koloru**, aby przełączać pomiędzy wszystkimi trybami wideo oraz odszukać pozycję do aktywacji.

**UWAGA:** Jeśli znak zaznaczenia ✓ pojawi się przy numerze pozycji w lewym dolnym rogu ekranu, oznacza to, że dany tryb jest aktywny i można z niego korzystać podczas normalnej pracy.

Znak X oznacza, że tryb wideo nie jest aktywny. Podczas normalnej pracy nie można przełączyć urządzenia do nieaktywnego trybu po wciśnięciu przycisku Wybór koloru .

3. Wciśnij przycisk **Zamrożenie ekranu** <sup>™</sup>, aby aktywować tryb wideo. Na ekranie pojawi się znak zaznaczenia **√**.

UWAGA: Aby dezaktywować tryb wideo wciśnij ponownie przycisk Zamrożenie ekranu do pojawienia się znaku X.

4. Aby aktywować inne tryby wideo wróć do kroków 2 i 3.

**UWAGA:** Nie można zmienić ani wyłączyć pierwszych trzech trybów wideo: normalny, czarny na białym, biały na czarnym.

Po zakończeniu wprowadzania trybów wideo wciśnij i przytrzymaj niebieski przycisk Wybór koloru i czerwony przycisk Zamrożenie ekranu przez około 8 sekund i do momentu zniknięcia znaku zaznaczenia √ lub X.

#### Wybieranie trybu wideo

Aby przełączyć urządzenie na aktywny tryb wideo podczas normalnej pracy, należy wciskać niebieski przycisk **Wybór koloru** do momentu pojawienia się na ekranie żądanych kolorów.

#### Resetowanie trybów wideo

Aby przywrócić domyślną konfigurację trybów wideo, wciśnij i przytrzymaj zielony przycisk **Zasilanie** <sup>(1)</sup> przez około 10 sekund.

#### Przeglądanie wszystkich trybów wideo

Aby szybko przeglądać wszystkie tryby wideo SAPPHIRE, wciśnij i przytrzymaj niebieski przycisk **Wybór koloru** oraz przesuwaj żółty suwak **Powiększenia**.

### Zwiększanie i zmniejszanie powiększenia

- Aby zwiększyć powiększenie, przesuń żółty suwak Powiększenia w prawo.
- Aby zmniejszyć powiększenie, przesuń żółty suwak Powiększenia w lewo.

#### Zamrożenie ekranu

Funkcja zamrożenia ekranu może okazać się pomocna podczas czytania etykiet na przedmiotach na półce sklepowej. Przytrzymaj powiększalnik SAPPHIRE blisko przedmiotu, zamroź obraz oraz zbliż urządzenie do siebie na odległość pozwalającą na odczytanie etykiety.

Aby zamrozić bieżący obraz ekranu LCD, wykonuj następujące czynności:

- 1. Wciśnij czerwony przycisk **Zamrożenie ekranu b** na frontowym panelu.
- 2. Wciśnij przycisk ponownie, aby wyłączyć tryb zamrożenia ekranu.

## Tryby wideo

Powiększalnik SAPPHIRE posiada 23 tryby wideo. Użyj poniższej listy trybów wideo do wypróbowania i wyboru najlepszej kombinacji kolorów. Aby dowiedzieć się jak włączać różne tryby wideo, idź do sekcji *Aktywacja trybów wideo* lub *Wybieranie trybu wideo* na stronach 42 i 45. Aby powrócić do fabrycznych ustawień wideo urządzenia, zobacz *Resetowanie trybów wideo* na stronie 45.

Powiększalnik SAPPHIRE posiada następujące tryby wideo:

- Normalny tryb pełno-kolorowy. Jest on zawsze dostępny.
- Czarny na białym tryb pozytywu. Jest on zawsze dostępny.
- Biały na czarnym tryb negatywu. Jest on zawsze dostępny.

- Żółty na czarnym odzyskiwany po resecie trybu wideo.
- Žółty na niebieskim odzyskiwany po resecie trybu wideo.
- Niebieski na żółtym
- Czarny na żółtym
- Czerwony na czarnym i
- Zielony na czarnym i
- Niebieski na czarnym
- Magenta (purpura) na czarnym i
- Czerwony na białym

- Czarny na czerwonym
- Czarny na zielonym
- Czarny na niebieskim
- Czarny na magenta
- Biały na czerwonym

- Zielony na białym i
- Niebieski na białym i
- Magenta na białym i

Biały na zielonym

Biały na niebieskim

Biały na magenta

#### Serwis i wsparcie techniczne

**UWAGA:** Produkt nie zawiera części serwisowanych przez użytkownika. Jakakolwiek próba serwisu lub wymiana wewnętrznych komponentów spowoduje utratę gwarancji.

Aby uzyskać pomoc techniczną dla urządzenia SAPPHIRE skontaktuj się ze wsparciem technicznym firmy Freedom Scientific. Jednak, zanim to uczynisz, zobacz sekcję *Problemy techniczne* na stronie 53, aby samemu szybko rozwiązać problem.

Jeśli nie potrafisz samemu rozwiązać problemu, odwiedź stronę <u>www.FreedomScientific.com</u>, wybierz łącze **Support** i wyszukaj odpowiedni temat w bazie danych. Zawiera ona artykuły odnoszące się do często zadawanych pytań oraz tematy techniczne o produktach firmy Freedom Scientific.

Aby skontaktować się telefonicznie ze wsparciem technicznym Freedom Scientific, klienci z USA mogą dzwonić pod numer (727) 803-8600, od Poniedziałku do Piątku w godzinach od 8.30 do 19.00 (Czasu wschodniego). Wsparcie techniczne można uzyskać także poprzez e-mail. Pytania oraz problemy należy kierować pod adres <u>Support@FreedomScientific.com</u>.

Podczas telefonowania przygotuj dokumentację produktu, aby być gotowym przedstawić następujące informacje:

- Nazwa produktu
- Co robił użytkownik podczas pojawienia się problemu?
- Jak użytkownik próbował rozwiązać problem?

#### **Problemy techniczne**

| Problem                     | Rozwiązanie                                                                        |
|-----------------------------|------------------------------------------------------------------------------------|
| Ekran nie wyświetla obrazu. | Włącz urządzenie.                                                                  |
|                             | Zobacz czy powiększany element<br>jest prawidłowo umieszczony pod<br>oknem kamery. |
|                             | Zmniejsz poziom powiększenia.                                                      |
|                             | Naładuj baterię.                                                                   |
| Urządzenie się nie włącza.  | Naładuj baterię.                                                                   |

| Problem                                            | Rozwiązanie                                                                   |
|----------------------------------------------------|-------------------------------------------------------------------------------|
| Obraz na ekranie jest ciemny lub zniekształcony.   | Upewnij się, że urządzenie jest<br>umieszczone płasko na czytanej<br>stronie. |
| Lampka sygnalizatora LED baterii miga na czerwono. | Naładuj baterię.                                                              |
| Ikona baterii pojawia się na ekranie LCD.          | Naładuj baterię.                                                              |

| Problem                                                                                                    | Rozwiązanie                                                                                      |
|----------------------------------------------------------------------------------------------------|--------------------------------------------------------------------------------------------------|
| Sygnalizator LED baterii świeci<br>światłem stałym, czerwonym,<br>kiedy urządzenie jest podłączone<br>do zasilacza. | Pojawił się błąd baterii. Odłącz<br>zasilacz od urządzenia<br>SAPPHIRE i podłącz go<br>ponownie. |
|                                                                                                    | Ładuj baterię przez minimum 4 godziny.                                                           |
|                                                                                                    | Jeśli problem się powtarza,<br>skontaktuj się ze wsparciem<br>technicznym Freedom Scientific.    |

| Problem                                                                                                    | Rozwiązanie                                                                                                    |
|----------------------------------------------------------------------------------------------------|----------------------------------------------------------------------------------------------------|
| Sygnalizator LED baterii nie miga<br>na zielono nawet, kiedy<br>urządzenie jest podłączone do<br>zasilacza, a zasilacz do gniazdka<br>sieciowego w ścianie. | Upewnij się czy mniejszy koniec<br>przewodu zasilacza jest<br>prawidłowo podłączony do<br>gniazda zasilania urządzenia.<br>Sprawdź czy gniazdo sieciowe<br>nie jest uszkodzone. Jeśli<br>gniazdo sieciowe posiada<br>przełącznik, upewnij się czy jest<br>włączony. |

| Problem                 | Rozwiązanie                                                                                                    |
|-------------------------|----------------------------------------------------------------------------------------------------|
| Bateria się nie ładuje. | Upewnij się czy mniejszy koniec<br>przewodu zasilacza jest<br>prawidłowo podłączony do<br>gniazda zasilania urządzenia.                  |
|                         | Sprawdź czy gniazdo sieciowe<br>nie jest uszkodzone. Jeśli<br>gniazdo sieciowe posiada<br>przełącznik, upewnij się czy jest<br>włączony. |

| Problem                                      | Rozwiązanie                                                                                                    |
|----------------------------------------------|----------------------------------------------------------------------------------------------------|
| Na ekranie pojawiły się smugi<br>oraz plamy. | Wyczyść ekran LCD i okno<br>kamery (zlokalizowanej na dole<br>urządzenia) jak opisano w sekcji<br><i>Bezpieczeństwo i konserwacja</i><br>na stronie 7. |

| Problem                                 | Rozwiązanie                                                                                                    |
|-----------------------------------------|----------------------------------------------------------------------------------------------------|
| Tekst jest za mały, aby go<br>odczytać. | Przesuń żółty suwak<br><b>Powiększenia</b> w prawo, aby<br>zwiększyć poziom powiększenia.                                             |
|                                         | Podłącz SAPPHIRE do<br>telewizora za pomocą<br>załączonego przewodu wideo. Na<br>większym ekranie łatwiej będzie<br>przeczytać tekst. |
| Tekst jest za duży, aby go<br>odczytać. | Przesuń żółty suwak<br><b>Powiększenia</b> w lewo, aby<br>zmniejszyć powiększenie.                                                    |

| Problem                                                                                 | Rozwiązanie                                                                                       |
|-----------------------------------------------------------------------------------------|---------------------------------------------------------------------------------------------------|
| SAPPHIRE jest podłączony do telewizora, lecz na ekranie nie widać powiększonego obrazu. | Włącz telewizor.                                                                                  |
|                                                                                         | Przełącz telewizor na odpowiedni kanał wejściowy.                                                 |
|                                                                                         | Upewnij się czy przewód wideo<br>jest prawidłowo podłączony do<br>telewizora i do powiększalnika. |

#### Wytwórca:

Freedom Scientific 11800 31st Court North St. Petersburg, FL 33716-1805 USA Phone: (+1) 727 803 8000 Fax: (+1) 727 803 8001

#### Autoryzowany przedstawiciel:

Freedom Scientific GmbH High-Tech-Center 2 8274 Taegerwilen Switzerland Phone (+41) 71 666 77 10 Fax (+41) 71 666 77 19

#### **Dystrybutor:**

ALTIX Sp. z o.o. ul. Chlubna 88 03-051 Warszawa Telefony: (22) 676 90 95, (22) 676 90 30 Fax: (22) 676 58 22 E-mail: biuro@altix.pl Strona internetowa: www.altix.pl Infolinia: 0 800 100 102

1